## 无线路由 DHCP 关闭的科来分析图解

今天我来教大家解决得到正确的密码后连接上显示"受限制或无连接"的方法

首先进入路由"禁用 DHCP 服务器",并将网关由 192.168.1.1 改为 192.168.5.1 保存后 退出

| DHCP配置 |                                                                                    |                                               |                                                      |
|--------|------------------------------------------------------------------------------------|-----------------------------------------------|------------------------------------------------------|
|        | 本地网络配置                                                                             |                                               |                                                      |
|        | 用户侧的DHCP打开和关闭、<br>DHCP地址区间设置及与设备<br>DHCP工作模式(DHCP Serve                            | 租约时间(1分钟、1小时、<br>类型的映射。<br>xr和DHCP relay)与设备类 | 1天、1周 <b>)。</b><br>型的映射。                             |
|        | IP地址:                                                                              | 192.168.5.1                                   |                                                      |
|        | 子网掩码:                                                                              | 255.255.255.0                                 |                                                      |
|        | ● 禁用DHCP服务器                                                                        |                                               |                                                      |
|        | <ul> <li>C 开启DHCP服务器</li> <li>起始IP地址:</li> <li>结束IP地址:</li> <li>相期(小时):</li> </ul> |                                               | 设备类型: STB 🗾<br>0.0.0.0<br>0.0.0.0<br>设备DHCP relay: 🔲 |
|        | 端口DHCP relay 🗖                                                                     |                                               |                                                      |

这时无线网卡将自动获取不到 IP 和网关,显示"受限制或无连接"。

| 処  支持 |           |
|-------|-----------|
|       |           |
| 状态:   | 受限制或无连接   |
| 网络:   |           |
| 持续时间: | 00:12:34  |
| 速度:   | 54.0 Mbps |
| 信号强度: | lite.     |
| 更多信息  |           |

接下来我们手动指定一个 IP 和网关(可以随便指定),可以连接上但没有数据的交换,因为 IP 和网关就是错误的。

| Internet 协议(TCP/IP) 雇性           | ŧ                                | <u>? ×</u> |
|----------------------------------|----------------------------------|------------|
| 常规                               |                                  |            |
| 如果网络支持此功能,则可以狠<br>您需要从网络系统管理员处获? | 获取自动指派的 IP 设置。否则,<br>得适当的 IP 设置。 | 8          |
| ○ 自动获得 IP 地址(0)                  |                                  |            |
| ┌ ⓒ 使用下面的 IP 地址(S):              |                                  | _          |
| IP 地址(I):                        | 192 . 168 . 1 . 2                |            |
| 子网掩码 (U):                        | 255 .255 .255 . 0                |            |
| 默认网关 (2):                        | 192 .168 . 1 . 1                 |            |
| € 自动获得 DNS 服务器地址                 | £ ( <u>B</u> )                   |            |
| □ 使用下面的 DWS 服务器比                 | 地址(医):                           |            |
| 首选 DNS 服务器 (P):                  |                                  |            |
| 备用 DMS 服务器(A):                   |                                  |            |
|                                  | 高级(V)                            |            |
|                                  | 确定 取                             | 消          |

接下来安装好"科来网络分析系统",用该工具可以在路 由无合法客户端的情况下获得网关但有客户端的情况下获 取网关的成功率要高些!

1、 启动科来网络分析系统,点击立即开始采集。

| 🤒 工程 1 - 科耒网络分析系统                   |                                       | _ <u>_</u> 5_×                     |
|-------------------------------------|---------------------------------------|------------------------------------|
| 文件(E) 编辑(E) 查看(Y) ]                 | [程化] 工具(T) 窗口(T) 帮助(H)                |                                    |
| 前端 打开 保存 向后 向前                      | · · · · · · · · · · · · · · · · · · · |                                    |
| ⑦ 交流社区 4 ×                          | 开始页                                   | 4 Þ                                |
|                                     | 科来网络分析系统 6.0 专家版(演示)                  |                                    |
|                                     | → 开始采集                                |                                    |
|                                     | 开始采集网络流量                              |                                    |
|                                     | 立即开始采集                                |                                    |
| N /                                 | → 打开文件                                |                                    |
|                                     | 打开最近使用的文件。                            |                                    |
|                                     |                                       | Serre Database                     |
|                                     | CONTRACT CONTROLLET.                  |                                    |
|                                     | * 載入被板                                |                                    |
|                                     | 载入模板设置                                |                                    |
|                                     |                                       | Etherner Withoutin                 |
| 【CSNA网络分析论坛】是网络分析技术学习交流的平           |                                       |                                    |
| 台,                                  |                                       |                                    |
| 本机不能访问www.CSNA.en,<br>请检查县否能正常访问    |                                       |                                    |
| Internet,也可以寻求我们<br>的技术支持题册:        |                                       |                                    |
| supportBeal staff can en            |                                       |                                    |
| QQ:461958989<br>曲话:028-85120922-300 |                                       |                                    |
|                                     |                                       |                                    |
|                                     |                                       |                                    |
|                                     |                                       |                                    |
|                                     |                                       |                                    |
|                                     |                                       | ハルビノレー田                            |
|                                     |                                       | 11 00510100 1                      |
|                                     |                                       | http://chonshh/h/xs tanhan nom     |
|                                     |                                       | IIII),//SHUDJUJTUIOJ, LAUDAU, LUII |
|                                     |                                       |                                    |
|                                     |                                       |                                    |

2、 选择你用来嗅探的无线网卡

| ① 工程 1 - 科米网络分析系统                                                                                                    | X                                                                                                    |
|----------------------------------------------------------------------------------------------------|----------------------------------------------------------------------------------------------------|
| 文件(2) 编辑(2) 查看(2) 工程(2) 工具(2) 留口(2) 帮助(32)                                                                                                    |                                                                                                    |
| 1 12 13 13 13 13 13 13 13 13 13 13 13 13 13                                                                                                    |                                                                                                    |
| ◎ 交流社区 7 × <b>开始</b> 页                                                                                                    | 4 Þ                                                                                                    |
| → 科来网络分析系统 6.0 专家版(演示)                                                                                                    |                                                                                                    |
| → 开始采集                                                                                                    |                                                                                                    |
| 开始采集网络流量                                                                                                    | File Server Pr                                                                                                    |
|                                                                                                    |                                                                                                    |
| →打开文件 □ 常規 副 阿纳道配器 分 过滤器 ▲ 阿纳雷言 同 日志设置 6 诊断设置                                                                                                    |                                                                                                    |
| 打开最近使用的文件. 回望本能积极活配器                                                                                                    | Party Contraction of the Contraction of the Contrac |
| AutoMano文件<br>没有意味得用的文件<br>一 Generic Margadi Margadi Margadi Margadi Automa Salasofs based Ethernet Controller                                                                                                    | Surch Server Co                                                                                                    |
| Contraction in cases one rates one rates one r | Firewall                                                                                                    |
|                                                                                                    | Automatican Constantian                                                                                                    |
| 法 法 法 法 法 法 法 法 法 法 法 法 法 法 法 法 法 法 法                                                                                                    |                                                                                                    |
|                                                                                                    | By Switch Center                                                                                                    |
|                                                                                                    | Route                                                                                                    |
|                                                                                                    |                                                                                                    |
| 本机不能访问www.CSBA.cn。<br>读检查是否能正常访问                                                                                                    |                                                                                                    |
| Internat 他们以得来我们<br>的技术文学解释的:                                                                                                    |                                                                                                    |
| support@colasoft.com.cn                                                                                                    |                                                                                                    |
| Q4 : 41 559899                                                                                                    |                                                                                                    |
|                                                                                                    |                                                                                                    |
|                                                                                                    | 1                                                                                                    |
|                                                                                                    | <u>-</u>                                                                                                    |
| The start                                                                                                    |                                                                                                    |
| XA                                                                                                    | レリプロ川市                                                                                                    |
|                                                                                                    |                                                                                                    |
| http://ohou                                                                                                    | 26516102 tooboo com                                                                                                    |
| fillud.//sho                                                                                                    | UD0040100. UZ0020. COII                                                                                                    |
|                                                                                                    |                                                                                                    |
| 宗华                                                                                                    |                                                                                                    |

3、 按下面的图选择 1、2、3 过会就有数据出现了

观察里面的数据,你就会发现网关了

| 🤨 工程 1- 科来网络分析系                          | 《统 [捕获中] - 1       | 3物理端点浏览                                                  |                  |                                       |               |                |             | _ 8 ×                        |
|------------------------------------------|--------------------|----------------------------------------------------------|------------------|---------------------------------------|---------------|----------------|-------------|------------------------------|
| 文件(2) 编辑(2) 查看(                          | D IHO IF           | ① 窗口 ④ 帮助 ④                                              |                  |                                       |               |                |             |                              |
| □ 100 100 100 100 100 100 100 100 100 10 | ○ - 今 (<br>向前 向上 并 | ) 😳 🔒 🔟 💷 🍞 🚦<br>11 停止 报表 设置 适配器 过滤器 网络                  |                  | 3 3 3 3 3 3 3 3 3 3 3 3 3 3 3 3 3 3 3 |               |                |             |                              |
| 👿 节点浏览器 🛛 🤫 🗙                            | 概要统计 诊             | 新端点协议会话了矩阵数据包日志                                          | 图表               |                                       |               |                |             | 4 Þ                          |
| 5 工程1(3)                                 | 🚖 IP 🔹 👔 📴         | 8-2.                                                     |                  |                                       |               |                |             | 会话: 3                        |
| 田 講技物理端点浏览 (3)                           | 会话                 | 端点1 -> <- 端点2 数                                          | 暑包 -> <- 数据包 字 字 | 节-> <- 字节 毎                           | 秒字节 -> <- 毎秒: | 2节             |             |                              |
| 田 美拉印刷点因素 (3)                            |                    | 192.168.1.2 192.168.1.255<br>192.168.1.2 239.255.255.250 | 4 0 25           | 19 B U B<br>56 B U B                  | 3 Bps 0       | Bps            |             |                              |
| 1                                        | 10000              | 192.168.5.1 224.0.0.1                                    | 2 0 12           | 28 B O B                              | 1 Bps 0       | Bps            |             |                              |
|                                          | TOAL               |                                                          |                  |                                       |               |                |             |                              |
|                                          |                    | 192 168 5 1                                              |                  |                                       |               |                |             |                              |
|                                          |                    | 102.100.0.1                                              |                  |                                       |               |                |             |                              |
|                                          | TCP                | ) th                                                     | ITO -            | - ++ A                                | 12.1          | コンシー           | 11.15       |                              |
|                                          |                    | -+/1-                                                    | TX-J /           | 1/半之                                  | N-1J [        |                |             | 1 Y                          |
|                                          | UDP                |                                                          | 12.) 1-          |                                       | - IX -        |                | HV 114      | +                            |
|                                          |                    |                                                          | JTU L            |                                       |               |                | >>↓         |                              |
|                                          |                    |                                                          |                  |                                       |               |                |             |                              |
| -                                        | -                  |                                                          |                  |                                       |               |                |             |                              |
| 二 丁程钟女性                                  | X                  | 007                                                      |                  |                                       |               |                |             |                              |
| 数据何讨派器 未使用                               | M A                | 001                                                      |                  |                                       |               |                |             |                              |
| 错误数据包: 0                                 |                    |                                                          |                  |                                       |               |                |             |                              |
| 捕获的数据包7717 8                             | anvu               | SAME COM                                                 |                  |                                       |               |                | -           |                              |
| 丢失的数据包》 // 。 0(                          | uiiy w             | R. GINS FURILS                                           | <u>a</u>         |                                       |               |                | 192.        | 168.5.1 <-> 224.0.0.1\数据包: 2 |
| #3500%#832 0<br>特绪的数据积: 0                |                    | 1 0.000000 192.168.5.1 2                                 | 14x<br>24.0.0.1  | 大小 積要<br>64 版本=4,头长=5                 | ,总长= 28,标识=   | 30,生存时间= 1,协议= | 2           |                              |
|                                          |                    | 5 00:02 192.168.5.1 2                                    | .24.0.0.1        | 64 版本=4,头长=5                          | ,总长= 28,标识=   | 31,生存时间= 1,协议= | 2           |                              |
| A A A A A A A                            |                    |                                                          |                  |                                       |               |                |             |                              |
|                                          |                    | 7                                                        |                  |                                       |               |                |             |                              |
|                                          |                    |                                                          | 2011/201         |                                       |               | 7 - CT )       |             | 5                            |
|                                          |                    | 192.168.9                                                | i. 1             |                                       | X.            |                |             |                              |
|                                          |                    |                                                          | 11.00 March 100  |                                       | 1             |                | <b>C</b> ., |                              |
|                                          |                    | 102 160 1                                                | 1                | 1.4                                   | +             | 1              | 00 1        |                              |
|                                          |                    | 192.100.3                                                | 2. L             | nT.                                   | tn•//(        | nonsna4ni      | AS T        | annan com                    |
|                                          |                    | -                                                        |                  | 110                                   | 00.110        | 1010000101     | .00. 11     |                              |
|                                          |                    | 110                                                      |                  |                                       | -             | 5              |             |                              |
| 寻求帮助 请按 P1                               |                    |                                                          |                  |                                       |               |                |             |                              |

4、 我们发现网关为 192.168.5.1, 用这个网关设置下网卡的IP 和网关

| "<br>四果网络支持此功能,则可以<br>尔季要从网络系统管理员外获 | 获取自动指派的 IP 设置。否则,<br>得活当的 IP 设置。 |  |  |  |  |  |
|-------------------------------------|----------------------------------|--|--|--|--|--|
|                                     |                                  |  |  |  |  |  |
| ○ 自动获得 IP 地址(Q)                     |                                  |  |  |  |  |  |
| - ⓒ 使用下面的 IP 地址(S):                 | ( <del>)</del>                   |  |  |  |  |  |
| IP 地址(I): 192.168.5.3               |                                  |  |  |  |  |  |
| 子网掩码(U):                            | 255 .255 .255 . 0                |  |  |  |  |  |
| 默认网关(0):                            | 192 . 168 . 5 . 1                |  |  |  |  |  |
| € 自动获得 DNS 服务器地封                    | £(£)                             |  |  |  |  |  |
| —● 使用下面的 DNS 服务器±                   | 也址 (匡):                          |  |  |  |  |  |
| 首选 DNS 服务器(P):                      |                                  |  |  |  |  |  |
| 备用 DNS 服务器(A):                      |                                  |  |  |  |  |  |
|                                     | 高级(V)                            |  |  |  |  |  |

IP 地址可以设置为 192.168.5.2 到 192.168.5.255 的任意

数字,主要是看路由开启了哪段 IP。

5、 接着在 IE 输入 192.168.5.1 回车,在输入用户名和密码。 进入路由查看到 DNS,也可以用百度搜索当地电信、 网通或者铁通的 DNS。

| 连接名称               | 默认网关         | 首选DHS          | 备用DBS          |
|--------------------|--------------|----------------|----------------|
| 1_INTERNET_R_0_35  | 222.42.200.1 | 61.232.206.102 | 61.232.206.103 |
| 2_INTERNET_B_0_100 |              |                |                |
| 3_INTERNET_B_0_32  |              |                |                |
| 4_INTERNET_B_8_81  | 1            |                | 1              |
| 5_INTERNET_B_8_32  | 1            | 1              | Ì              |

6、 最后在填好 DNS 就可以上网了,到此我们就完美的突破了 DHCP 关闭的限制。

| ernet 协议(TCP/IP)尾也               | 1                                |
|----------------------------------|----------------------------------|
|                                  |                                  |
| 如果网络支持此功能,则可以》<br>您需要从网络系统管理员处获得 | 伏取自动指派的 IP 设置。否则,<br>得适当的 IP 设置。 |
|                                  |                                  |
| ○ 自动获得 IP 地址 @)                  |                                  |
| ● 使用下面的 IP 地址(≦):                | 8                                |
| IP 地址(L):                        | 192 .168 . 5 . 3                 |
| 子网掩码(U):                         | 255 .255 .255 .0                 |
| 默认网关 (2):                        | 192 .168 . 5 . 1                 |
| € 自动获得 DNS 服务器地均                 | L(B)                             |
| ● 使用下面的 DNS 服务器时                 | 也址 (匡):                          |
| 首选 DNS 服务器(P):                   | 61 . 232 . 206 . 102             |
| 备用 DNS 服务器(A):                   | 61 .232 .206 .103                |
|                                  | 高级 (⊻)                           |
|                                  |                                  |

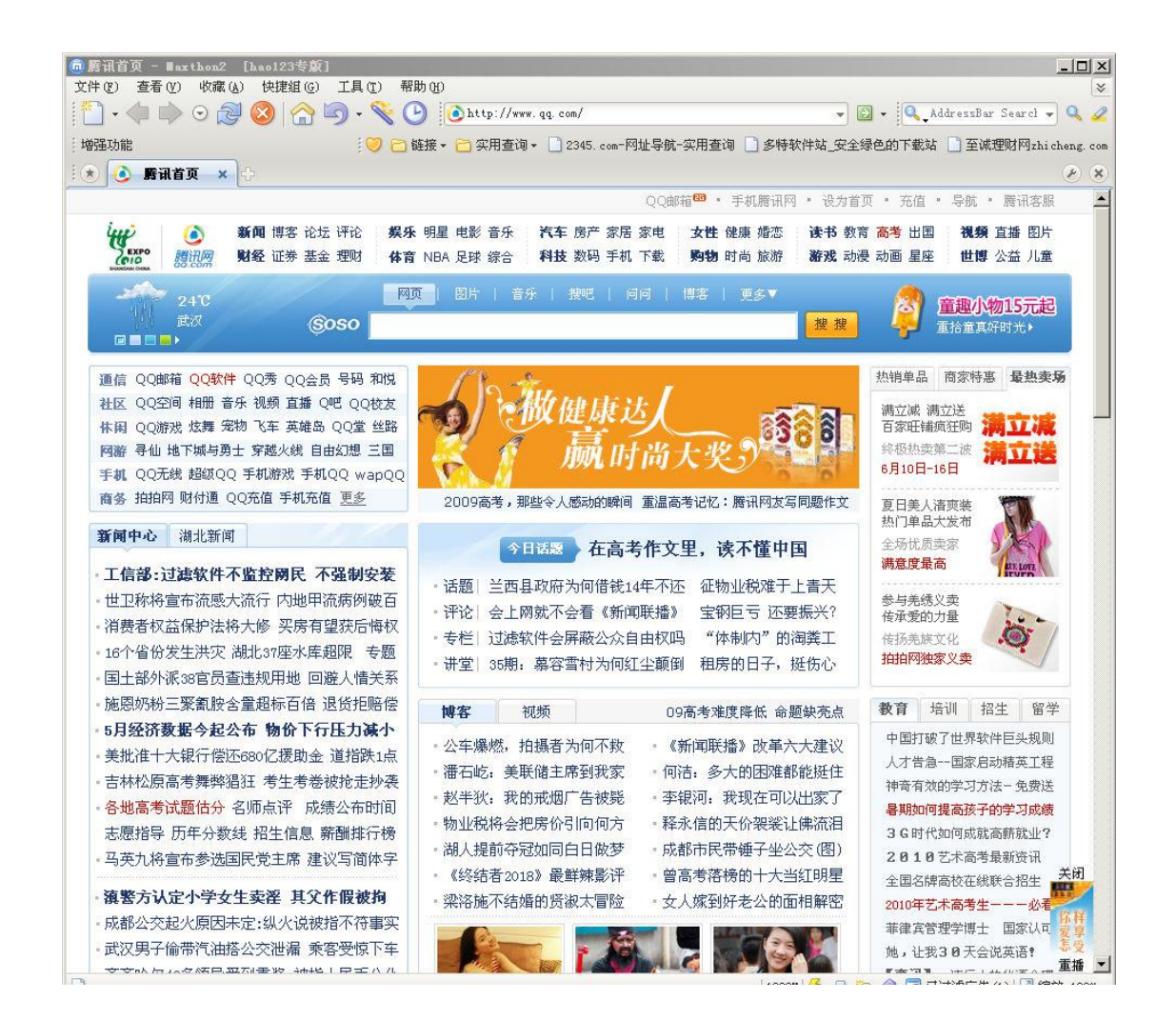

## 欢迎假如QQ技术交流群 114705111